## 新規に振込(資金移動)

### 【初めての振込先にお振り込みを行う場合にご使用ください。】

1.メニュー画面から選択

**2.支払口座の選択** 口座を選択してください。

新規に振込(資金移動)を タップしてください。

| ▋振込(資金移動)        |
|------------------|
| 新規に振込(資金移動) >    |
| 登録口座を使用 >        |
| 資金移動予約照会· 取消 🛛 🔉 |
| 振込先口座情報の登録・削除》   |
|                  |

| 振込(資金移動)                   |      |  |
|----------------------------|------|--|
| 支払口座の選択                    |      |  |
| 前へ 1~3件/10件中               | · 次へ |  |
| 戸塚支店 普通 0000001<br>ヤマダタロウ  | 選    |  |
| 川崎支店 普通 0000002<br>ヤマダタロウ  | 択す   |  |
| 横浜支店 普通 0000003<br>ヤマダ タロウ | る、   |  |
| 前へ 1~3件/10件中               | • 🔭  |  |

## 3.振込先口座の選択 振込先区分を選択してください。

振込(資金移動) 振込先口座の選択 振込先区分を選択し、振込先を新しく指定する か、登録済みリストから選択して下さし、。

1~5件/20件中

1~5件/20件中

>

>

次へ

>

>

>

次へ

当行振込

他行振込

ファイン銀行 横浜支店 普通 1234567

前へ

オオヤミッエ 都度 ファイン銀行 東京支店 普通 2345678

<sup>ヤマダ ハナコ</sup> 都度 フレイア銀行 磯子支店 普通 3456789

かインコウトウサン 都度

前へ

#### 4.振込先金融機関の検索

金融機関種類を選択し、金融機関頭文 字をカナ入力し、検索をタップしてく ださい。

| 振込(資金移動)                                                                                                    |  |
|----------------------------------------------------------------------------------------------------|--|
| 振込先金融機関の検索                                                                                                    |  |
| 振込先口 座の金融機関名を指定して下さい。<br>候補に振込先口 座の金融機関名がない場合は、<br>金融機関名検索から検索を行って下さい。                                                                                                    |  |
| ■候補から選択する                                                                                                    |  |
| 沖縄銀行 >                                                                                                    |  |
| 琉球銀行 >                                                                                                    |  |
| 沖縄海邦銀行 >                                                                                                    |  |
| ゆうちょ銀行 >                                                                                                    |  |
| 金融機関名検索                                                                                                    |  |
| <ul> <li>金融機関種類<br/>「銀行</li> <li>✓</li> <li>金融機関名 頭文字</li> <li>金融機関名 の頭文字をカナ文字で入力して<br/>下さい。</li> <li>金融機関名 が英字の場合は、金融機関名の<br/>先頭2文字以内を半角英字で入力して下さい。</li> <li>●カナ文字の入力制<br/>沖縄銀行 ⇒ 「オ」<br/>半角英字の入力制<br/>AB に銀行 ⇒ 「A」または「AB」</li> <li>● シラよ銀行は金融機関種類に「その他と選択し、額文字に「2」を入<br/>カして下さい。</li> </ul> |  |
| 検索                                                                                                    |  |

## 新規に振込(資金移動)

5.振込先金融機関の選択
 金融機関を選択しタップしてく
 ださい。

| 振込(資金移動)                                     |        |  |
|----------------------------------------------|--------|--|
| 振込先金融機関の選択                                   |        |  |
| 検索結果から金融機関名を選択して下さい。<br>検索結果にない場合は、再検索して下さい。 |        |  |
| 金融機関名検索結果                                    |        |  |
| 前へ 1~4件/4件中                                  | ×^     |  |
| ファイン銀行                                       | ·彊 >   |  |
| ファイン第一銀行                                     | 寂<br>、 |  |
| ファインネット 銀行                                   | す、     |  |
| ファインマックス銀行                                   | >      |  |
| 前へ 1~4件/4件中                                  | (次へ)   |  |

6.振込先支店の検索
 支店名の頭文字を入力し、検索
 をタップしてください。

振込(資金移動)

振込先支店の 検索

支店名の頭文字を入力し、「検索」ボタンを押して

支店名が英字の場合は、支店名の先頭2文字以

内を半角英字で入力して下さい。

▲ ■カナ文字の入力例 本店 ⇒ 「村

半角英字の入力例 ABC支店 ⇒ 「A」または「AB」

■全角で入力された場合は、自動的に半角に変換されます。

■ゆうちょ銀行は支店名を力ナに読替 えて検索して下さい。

(例) 0123支店 ⇒ [七]

検索

金融機関名

ファイン銀行

支店名頭文字 床ン

下さい。

**7.支店名検索結果** 該当の支店名をタップしてくだ さい。

## 8.振込先口座情報の入力 口座情報を入力し、次へをタッ プしてください。

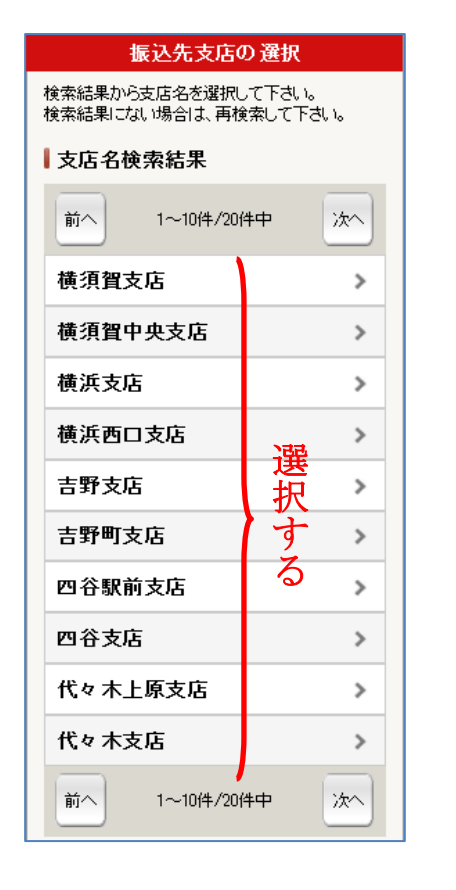

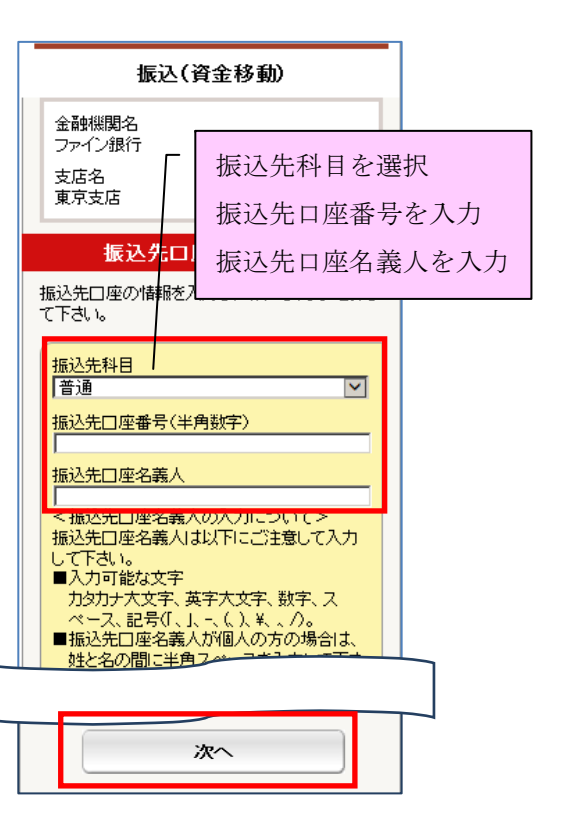

## 新規に振込(資金移動)

確認暗証番号を入力し、ワンタイムパスワードを入力し、この内容

10.取引内容の確認

で振込をタップしてください。

11.振込完了

て下さい。

今回の振込先を登録する場合

は、振込先口座を登録をタップし

#### 9.振込情報の入力

振込金額など情報を入力し、振 込内容を確認<mark>をタップしてくだ</mark>

#### さい。

#### 振込(資金移動) 完了 振込情報の入力 \*ワンタイムパスワードについて\* いつもお取引いただきありがとうございます。 取引内容の確認 振込金額等を入力し、「振込内容を確認」ボタンを ご依頼のお取引を受け付けました。 押して下さい。 スマートフォンにて SecureStarter を起 受付番号:0a40t7oq0001 受付日時:2010/04/30 10:10:10 ▲ 支払口座 手数料の表示については、以下の時間帯に予約 操作した場合、目安の表示であり、ポイントサー ビス等で免除となる場合もあります。 動し、ワンタイムパスワードを入力してく 振込情報 戸塚支店 普通 0000001 ださい。 平日22:00~翌日8:00 休日20:00~翌日9:00 振込金額 10.000円 ヤマダ 知ウ 210円 10,210円 振込手数料 合計金額 ┃支払口座 SecureStarter を起動中のお客さまは、 振込予定日 ■振込先口座 戸塚支店 普通 0000001 1 2010/05/06(木) 画面をスワイプしていただくと、下記の画 +779° 900 振込指定日 FREIA银行 2010/04/30(金) ₩表込先口座 東京支店 普通 1234567 面が表示されます。 支払名義人 材材 沙江 ヤマダ ジロウ FREIA龜艮行 都度 東京支店 普通 1234567 ...... オオヤ ミツエ 都度 振込情報を修正 右のボタンを押すと、ワンタイムパスワードが自動で入力されます。 ┃振込情報 振込情報 確認暗証番号 振込金額(半角数字) 『OTP』を押して頂くと、ワンタイムパス 振込金額 振込手数料 10,000円 210円 10,210円 Щ 合計金額 ワードが自動で入力されます。 振込予定日 こちらに入力金額を表示します 2010/05/06(木) 振込指定日 ワンタイムパスワード 支払名義人 ※ワンタイムパスワードを未取得の場 2010/04/30(金) $\sim$ ヤマダ ジロウ スマートフォンにてSecureStarterを起動し、 ワンタイムパスワードを入力して下さい。 支払名義人 起動中のお客様は、右下の「OTP」ボタンをタップして下 合、合言葉認証画面が表示されることもご 振込先口座を登録 > さい。 同じ口座から振込 > ざいますのでご了承ください。 別の口座から振込 > 取引明細照会 > この内容で振込 振込内容を確認 今回の振込先を登録する場合は、振込先口座を登録を押して下さい。 戻る 中止 戻る 中止 タップするとワンタイムパスワード 5 お客様情報 ログオフ 6 右のボタンを押すと、ワンタイムバスワードが自動で入力されます。 が自動入力されます。

| 登録口座を使用                                                                                         |                                                                                                    |                                                                                                    |                                                                                                    |
|-------------------------------------------------------------------------------------------------|----------------------------------------------------------------------------------------------------|----------------------------------------------------------------------------------------------------|----------------------------------------------------------------------------------------------------|
|                                                                                                 |                                                                                                    |                                                                                                    |                                                                                                    |
| 1.メニュー画面から選択<br>登録口座を使用を<br>タップしてください。                                                          | <b>2.振込先口座一覧</b><br>一覧より振込先口座をタッ<br>プし、 <u>この口座に振込</u> をタッ<br>プしてください。                                                                                                    | <b>3.支払口座の選択</b><br>支払口座をタップしてくだ<br>さい。                                                                                                    | <b>4.振込情報の入力</b><br>振込情報を入力し、振込内容<br>を確認をタップする。                                                                                                    |
| 振込(資金移動)           新規に振込(資金移動)           登録口座を使用           資金移動予約照会・取消           振込先口座情報の登録・削除> | J してください。 振込先口座一覧 振込先口座一覧 ボヘ 1~3件/3件中 次へ ファイン銀行<br>横浜支店 普通 1234567<br>オオトミリエ<br>契約口座 ファイン銀行<br>東京支店 普通 2345678<br>ヤマゲ ハナコ<br>都度 この口座に振込 この振込先を削除 月じる フレイア銀行<br>磯子支店 普通 3456789<br>カ) イリコトやササ 都度 | 振込(資金移動)         支払口座の選択         前へ       1~3件/10件中         尺塚支店 普通 0000001         ヤマゲ 知り         横浜支店 普通 000003         ヤマゲ 知り         前へ         1~3件/10件P         次へ | 振込(資金移動)<br>振込情報の入力<br>振込金額等を入力し、「振込内容を確認」ボタンを<br>作って下さい。<br>「支払口座<br>「「愛文店 普通 0000<br>「「愛文店 普通 0000<br>「「愛文店 普通 0000<br>「「愛文店 普通 0000<br>「「」」<br>「「愛文店 普通 0000<br>「「」」<br>「「愛文店 普通 0000<br>「「」」<br>「「「」」<br>「「」」<br>「「」」<br>「「」」<br>「「」」<br>「」」<br>「」」」<br>「」」<br>「」」<br>「」」<br>「」」<br>「」」」<br>「」」<br>「」」<br>「」」<br>「」」<br>「」」<br>「」」<br>「」」<br>「」」」<br>「」」<br>「」」」<br>「」」」<br>「」」<br>「」」<br>「」」<br>「」」<br>「」」<br>「」」<br>「」」<br>「」」<br>「」」<br>「」」」<br>「」」<br>「」」」<br>「」」<br>「」」」<br>「」」」<br>「」」」<br>「」」」<br>「」」」<br>「」」」<br>「」」」<br>「」」」<br>「」」」<br>「」」」<br>「」」」<br>「」」」<br>「」」」<br>「」」」<br>「」」」<br>「」」」<br>「」」」<br>「」」」<br>「」」」<br>「」」」<br>「」」」<br>「」」」<br>「」」」<br>「」」」<br>「」」<br>「」」<br>「」」<br>「」<br>「 |
|                                                                                                 | <b>1~3件/3件中</b> 次へ                                                                                                    |                                                                                                    |                                                                                                    |

## 登録口座を使用

#### 5. 取引内容の確認

取引内容の確認を行い、確認暗証番 号と、ワンタイムパスワードを入力し てください。この内容で振込をタップ してください。

修正がございましたら、それぞれの 項目ごとに修正できます。

\*ワンタイムパスワードについて\* スマートフォンにて SecureStarter を起 動し、ワンタイムパスワードを入力してく ださい。 SecureStarter を起動中のお客さまは、 画面をスワイプしていただくと、下記の画 面が表示されます。 右のボタンを押すと、ワンタイムパスワードが自動で入力されます。 『OTP』を押して頂くと、ワンタイムパス ワードが自動で入力されます。 ※ワンタイムパスワードを未取得の場 合、合言葉認証画面が表示されることもご ざいますのでご了承ください。

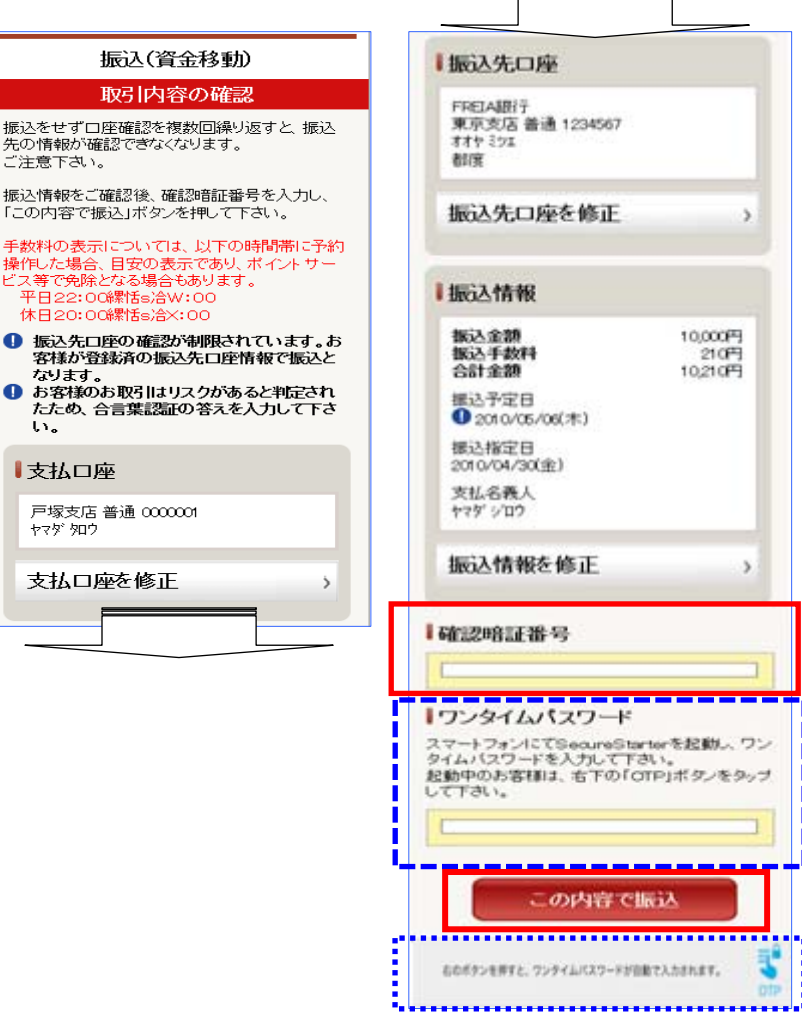

ы.

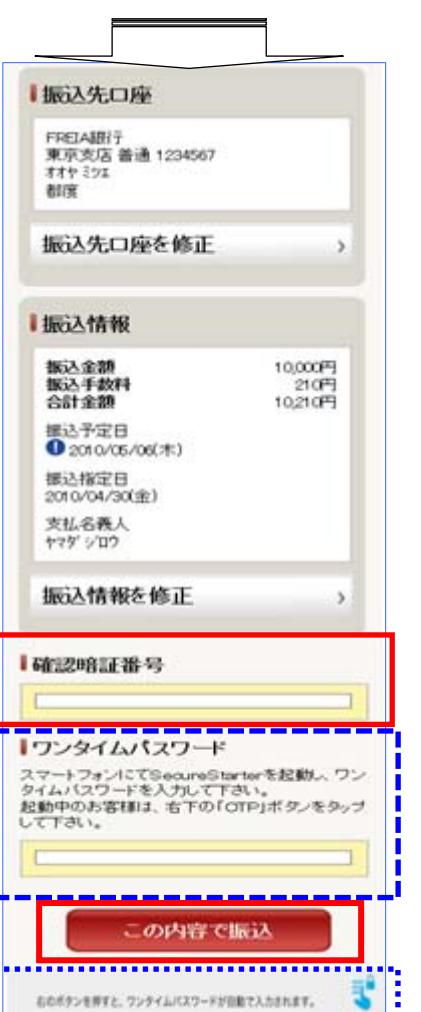

#### 6.振込完了

振込が完了しますと、振込完了 画面が表示されます。

| 振込(資金移動)                                                                                        |                            |
|-------------------------------------------------------------------------------------------------|----------------------------|
| 完了                                                                                              |                            |
| いつもお取引いたたきありがとうご。<br>ご依頼のお取引を受け付けました。                                                           | 売います。                      |
| 受付番号:0s40t7cq0001<br>受付日時:2010/04/3010.10.10                                                    |                            |
| 手数料の表示については、以下の時間<br>操作した場合、目安の表示であり、ポ<br>ビス等で免除となる場合もあります。<br>平日22:00〜翌日8:00<br>休日20:00〜翌日9:00 | 副帯に予約<br>イントサー             |
| 支払口座                                                                                            |                            |
| 戸塚支店 普通 0000001<br>ヤマダタロウ                                                                       |                            |
| 振込先口座                                                                                           |                            |
| FREIA銀行<br>東京支店 普通 1234567<br>オオセミンII<br>都度                                                     |                            |
| 振込情報                                                                                            |                            |
| 振込金額<br>振込手数料<br>合計金額                                                                           | 10,000円<br>210円<br>10,210円 |
| 振込予定日<br>2010/05/06(木)                                                                          |                            |
| 支払名 職人<br>ヤマダ <sup>、</sup> ジロウ                                                                  |                            |
| 振込先口座を登録                                                                                        | >                          |
| 同じ口座から振込                                                                                        | >                          |
| 別の口座から振込                                                                                        | >                          |
| 取引明細照会                                                                                          | >                          |
| 今回の振込先を登録する場<br>込先口座を登録を押して下す                                                                   | 合は、振<br>知い。                |

## 資金移動予約照会・取消

#### 【予約した資金移動を取消したい場合にご使用ください】

1.メニュー画面から選択 資金移動予約照会・取消を タップしてください。

| ▋振込(資金移動)       |  |
|-----------------|--|
| 新規に振込(資金移動) 🔹 🔉 |  |
| 登録口座を使用         |  |
| 資金移動予約照会·取消 🔹 🔉 |  |
| 振込先口座情報の登録・削除》  |  |

2.取消する取引の選択 資金移動予約を行った取引明 細を選択し、画面をタップして 下さい

| <br>資金移動予約照会•取消                                                                      |  |  |
|--------------------------------------------------------------------------------------|--|--|
| 取消する取引の選択                                                                            |  |  |
| 資金移動予約照会・取消明細を選択して下さい。<br>※取消は資金移動予定日の前日23:59まで可<br>能です。                             |  |  |
| <ご注意><br>資金移動予約取引時の取引手数料は、目安の表<br>示となっております。                                         |  |  |
| 前へ 4~6件/10件中 次へ                                                                      |  |  |
| 取引種別<br>振込                                                                           |  |  |
| 受付番号<br>Ca4ta7oq0015                                                                 |  |  |
| 受付日時<br>2010/04/29 10:05:10                                                          |  |  |
| 資金移動予定日<br>2010/05/05                                                                |  |  |
| 支払口座<br>横浜支店 普通 2305369 ><br>ヤマダ タロウ                                                 |  |  |
| 入金先口座<br>沖縄銀行<br>横浜支店 普通 1234567<br>オオヤケイコ                                           |  |  |
| 取引金額         100,000円           取引手数料         210円           取引合計金額         100,210円 |  |  |
| 取引状況<br>受付完了                                                                         |  |  |

3. 取消する取引の確認 取消情報を確認後、確認暗証番 号を入力し、この取引を取消を タップしてください。

#### 資金移動予約照会•取消 取消する取引の確認 資金移動予約照会・取消情報をご確認後、確認 暗証番号を入力し、「この取引を取消」ボタンを押 して下さい。 取消する取引の取引種別 振込 取消する取引の受付番号 0a4ta7oo0015 取消する取引の受付日時 2010/04/29 10:05:10 取消する取引の取引状況 受付完了 ■支払口座 横浜支店 普通 2305369 ヤマダ 知ウ ■振込先口座 沖縄銀行 横浜支店 普通 9876543 オオヤケイコ 資金移動予約取消情報 振込金額 100,000円 振込手数料 210円 合計金額 100,210円 資金移動予定日 2010/04/30 ┃確認暗証番号 この取引を取消

#### 4. お取引完了

資金移動予約照会・取消しが 完了しますと、完了画面が表 示されます。

| いつもお取引いただきあ                             | りがとうございます             |
|-----------------------------------------|-----------------------|
| 受付番号 0a40t7oq0001<br>受付日時 2010/04/30 10 | 0:10:10               |
| 取消した取引の取引種別<br>振込                       | IJ                    |
| 取消した取引の受付番号<br>0a4ta7oq0015             | 2                     |
| 取消した取引の受付日時<br>2010/04/29 10:05:10      | Ŧ                     |
| 取消した取引の取引状況<br>取消済                      | ę                     |
| 支払口座                                    |                       |
| 横浜支店 普通 2305389<br>ヤマダ如ウ                |                       |
| 振込先口座                                   |                       |
| 沖縄銀行<br>横浜支店 普通 9876543<br>オオヤケイコ       |                       |
| 資金移動予約取消                                | 情報                    |
| 振込金額<br>振込手数料                           | 100,000₽<br>210₽      |
| 合計金額<br>資金移動予定日                         | 100,210₽<br>2010/04/3 |
| ~~~~~~~~~~~~~~~~~~~~~~~~~~~~~~~~~~~~~~~ | •取消 >                 |
| 真金移動予約照会                                |                       |

## 振込先口座情報の登録・削除

【事前に振込先登録を行いたい場合にご使用ください。】

**1.メニュー画面から選択** 振込先口座情報の登録・削除を
 タップしてください。

| ▋振込(資金移動)      |  |
|----------------|--|
| 新規に振込(資金移動)    |  |
| 登録口座を使用 >      |  |
| 資金移動予約照会·取消 >  |  |
| 振込先口座情報の登録・削除> |  |
|                |  |

| 振                                          | 振込先口座一覧             |       |  |
|--------------------------------------------|---------------------|-------|--|
| 振                                          | 込先口座一覧              |       |  |
| 前へ                                         | 1~3件/3件中            | 冻个    |  |
| ファイン銀行<br>横浜支店 普通<br>オオヤ ミシェ<br>契約口座       | 1234567             |       |  |
|                                            | ~                   |       |  |
| ファイン銀行<br>東京支店 普通<br>ヤマベハナコ<br>都度          | 2345678             |       |  |
|                                            | ~                   |       |  |
| フレイア銀行<br>磯子支店 普通<br>かイソゴントウサン<br>都度       | 3456789             |       |  |
|                                            | $\sim$              |       |  |
| 前へ                                         | 1~3件/3件中            | 次へ    |  |
| 振込先を新                                      | 規登録                 | >     |  |
| (1) 「「「「「「」」 「「」」 「「」 「」 「」 「」 「」 「」 「」 「」 | 座の振込先は本画<br>こできません。 | 面で削除す |  |
|                                            | ФШ                  |       |  |

2. 振込先口座一覧

てください。

振込先を新規登録をタップし

3.振込先金融機関の検索

金融機関種類を選択し、金融機関 頭文字をカナ入力し、検索をタッ プしてください。

| 振込(資金移動)                                                                                                    |                                |  |
|----------------------------------------------------------------------------------------------------|--------------------------------|--|
| 振込先金融機関の検                                                                                                    | 索                              |  |
| 振込先口 座の金融機関名を指定して下さい。<br>候補に振込先口 座の金融機関名がない場合は、<br>金融機関名検索から検索を行って下さい。                                                                                                   |                                |  |
| 候補から選択する                                                                                                    |                                |  |
| 沖縄銀行                                                                                                    | >                              |  |
| 琉球銀行                                                                                                    | >                              |  |
| 沖縄海邦銀行                                                                                                    | >                              |  |
| ゆうちょ銀行                                                                                                    | >                              |  |
| 金融機関名検索                                                                                                    |                                |  |
| 金融機関種類                                                                                                    |                                |  |
| ▲融続間名 師文字<br>金融機関名 師文字<br>金融機関名 の頭文字をカナ文字で入<br>下 改い。<br>金融機関名 が英字の場合は、金融相<br>先語2文字以内を半角英字で入力し<br>い。                                                                      | 、カして<br>残関名の<br>.て下さ           |  |
|                                                                                                    |                                |  |
| <ul> <li>●カナ文字の入力例<br/>沖縄銀行 ⇒「オ」<br/>半角英字の入力例<br/>AB (3股行 ⇒「A」または「</li> <li>●全角で入力された場合は、<br/>に半角に変換されます。</li> <li>●ゆうちょ銀行は金融機関係<br/>の他」を選択し、語文字に<br/>力して下さい。</li> </ul> | AB]<br>自動的<br>1000に「そ<br>「11を入 |  |
| 検索                                                                                                    |                                |  |

# **4.振込先金融機関の選択** 金融機関名を選択し、タップし

てください。

| 振込(資金移動                           | b)                 |
|-----------------------------------|--------------------|
| 振込先金融機関の                          | )選択                |
| 検索結果から金融機関名を選択<br>検索結果にない場合は、再検索し | して下 さい。<br>して下 さい。 |
| 金融機関名検索結果                         |                    |
| 前へ 1~4件/4件中                       | *^                 |
| ファイン銀行                            | 選                  |
| ファイン第一銀行                          | <b>択</b> >         |
| ファインネット銀行                         | す、                 |
| ファインマックス銀行                        | ·• ·               |
| 前へ 1~4件/4件中                       | *^                 |

## 振込先口座情報の登録・削除

5.振込先支店の検索

支店名の頭文字を入力し、検索 をタップしてください。

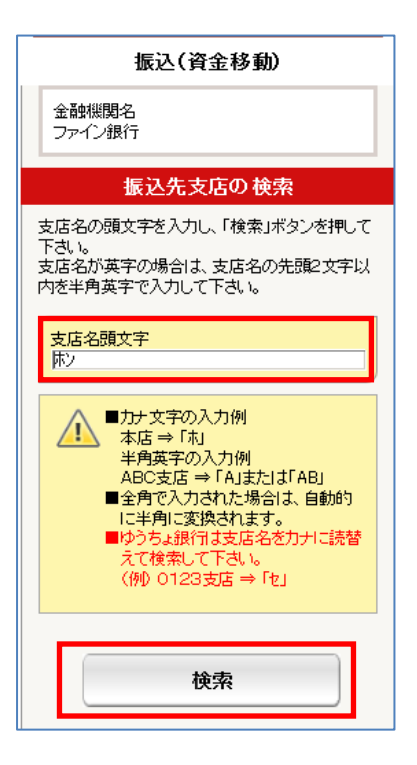

| 6.支店名検索結果 |  |
|-----------|--|
| 該当の支店をなる  |  |

該当の支店名をタップしてくだ さい。

振込先支店の 選択

1~10件/20件中

次へ

>

>

>

>

>

>

>

>

>

>

次へ

選

汳

す

る

検索結果から支店名を選択して下さい。

支店名検索結果

横須賀支店

横浜支店

吉野支店

四谷支店

代々木支店

前へ

吉野町支店

四谷駅前支店

代々木上原支店

1~10件/20件中

横浜西口支店

横須賀中央支店

前へ

検索結果にない場合は、再検索して下さい。

**7.振込先口座情報の入力** 口座情報を入力し、次へをタッ プしてください。

#### 8.登録内容の確認

振込先口座情報を確認し、 この口座を登録 をタップしてく ださい。

| 振込(資金移動)                                                                                                    |   |
|----------------------------------------------------------------------------------------------------|---|
| <ul> <li>金融機関・</li> <li>ファ ← 創<br/>支店名<br/>東京支店</li> <li>振込先科目を選択</li> <li>支店名<br/>東京支店</li> <li>振込先口座番号を入力</li> <li>振込先口座名義人を入</li> </ul>                                           | 力 |
| 振込先口座の宿報を入りし、「次へ」ホタンを押して下すい。                                                                                                    |   |
| 振込先科目<br>普通<br>振込先口座番号(半角数字)<br>振込先口座名義人<br>振込先口座名義人   、低込先口座名義人は以下にご注意して入力して下さい。   、入力可能な文字 カタカナ大文字、英字大文字、数字、ス   、ペース、記号(「、」、「、(、)、¥、、/)。   振込先口座名義人が個人の方の場合は、   姓と名の間に半角フィーマン・ハーマー | - |
|                                                                                                    |   |
| ×~                                                                                                    |   |

## 振込先口座登録 登録内容の確認

振込先口座情報をご確認後、「この口座を登録」 ボタンを押して下さい。

| 振込先口座<br>ファイン銀行<br>東京支店 普通 1234567 |
|------------------------------------|
| オオヤミツエ                             |

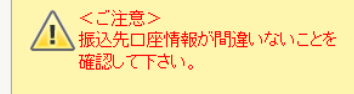

この口座を登録

8

## 振込先口座情報の登録・削除

#### 9. 振込先口座登録完了

振込先口座の登録が完了し ますと、完了画面が表示され ます。

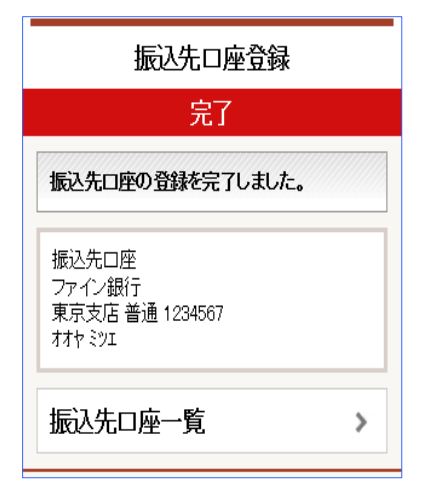

## 振込先口座情報の登録・削除

#### 【登録した振込先の削除を行いたい場合にご使用ください。】

1.メニュー画面から選択 振込先口座情報の登録・削除を タップしてください。

| ▋振込(資金移動)       |  |
|-----------------|--|
| 新規に振込(資金移動) 🔹 🔉 |  |
| 登録口座を使用 >       |  |
| 資金移動予約照会·取消 >   |  |
| 振込先口座情報の登録・削除。  |  |
|                 |  |

| タップし、この振込先を削除                                  |
|------------------------------------------------|
| をタップしてください。                                    |
|                                                |
| 振入先口应一覧                                        |
|                                                |
| 加达先口座一覧                                        |
| 前へ 1~3件/3件中 次へ                                 |
| ファイン銀行<br>横浜支店 普通 1234567<br>オオヤ ミツエ<br>契約口座   |
| ~                                              |
| ファイン銀行<br>東京支店 普通 2345678<br>ヤマダ ハナコ<br>都度     |
| ~                                              |
|                                                |
| この口座に振込                                        |
| この振込先を削除 >                                     |
| 閉じる 🔨                                          |
| フレイア銀行<br>磯子支店 普通 3456789<br>か) インコントウサン<br>都度 |
| 前へ 1~3件/3件中 次へ                                 |

2. 振込先口座一覧

一覧より削除したい口座を

## 3.削除する振込先口座の確認 振込先口座情報を確認後、この口 座を削除をタップしてください。

振込先ロ座削除 削除する振込先ロ座の確認 振込先ロ座情報をご確認後、「このロ座を削除」

<ご注意> 振込先口座情報が間違いないことを

この口座を削除

確認して下さい。

ボタンを押して下さい。 振込先口座 FREIA銀行 東京支店 普通 1234567

オオヤミツエ

## 4. 振込先口座削除完了 振込先口座の削除が完了し ますと、完了画面が表示され ます。

| 振込先口座削除                                        |
|------------------------------------------------|
| 完了                                             |
| 振込先口座の削除を完了しました。                               |
| 振込先口座<br>FREL4銀行<br>東京支店 普通 1234567<br>オオヤ ミツエ |
| 振込先口座一覧 >                                      |
| お客様情報 ログオフ                                     |